作成日:2012年09月15日 更新日:2014年10月03日 作成:TETRA ヘルプデスク

## 【Step2】 端末登録ツールダウンロード手順

## 一 目次 一

I-1.はじめに

Ⅰ-2.端末登録ツールダウンロード手順

## I-1. はじめに

この手順書は、パソコンで TETRA21 総合システムをご利用頂く際、初回のみ実行頂く、端末登録作業を 行う為に必要なツールをダウンロードする手順を記載したものです。

<u>※このツールをダウンロードしただけでは TETRA21 総合システムをご利用頂く事はできません。</u>

必ず、次のStep3をご覧頂き、作業を実施下さいますようお願い致します。

※以下の作業は、管理者(Administrator)権限を持つユーザーでWindows にログインし、実施下さい。

## Ⅰ-2. 端末登録ツールダウンロード手順

(1)以下画面の赤枠部分[アイコンもしくは文字部分(「端末登録ツール」はここを・・・)]をクリックします。

(2)ダウンロード画面にて「保存」又は「名前を付けて保存」をクリックします。

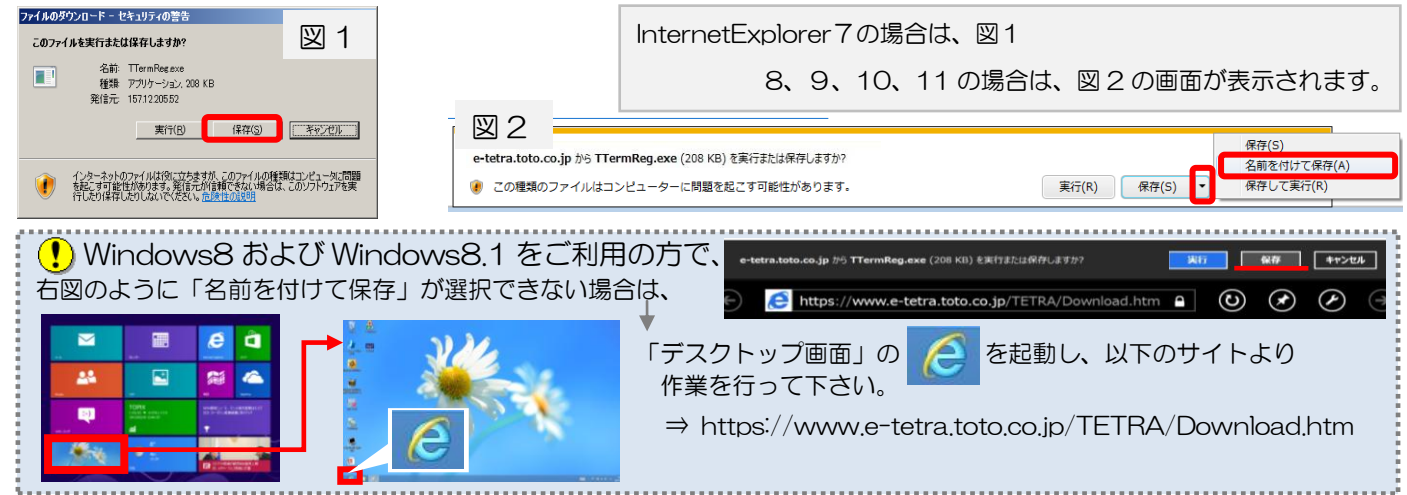

(3)保存先で「デスクトップ」を選択し、「保存」ボタンをクリックします。

| G . = 720h                                         | ップ・                                               | ▼ 🛃 検索                             |       |
|----------------------------------------------------|---------------------------------------------------|------------------------------------|-------|
| お気に入りリンク                                           | 名前 - 「+」 サイズ 「+) 種類                               | *  更新日時  *                         |       |
| ドキュメント<br>日本15000000000000000000000000000000000000 | 1212-4                                            | A91-0                              |       |
| ■ デスクトップ<br>パー コンピュータ<br>■ はわてっ                    | <b>でCPink3270エミュレータ</b><br>第二日本部である。<br>第二日本部である。 | 211-1-1391<br>211-1-1391<br>147 KB |       |
| ■ E0+v<br>■ ミュージック<br>野 検索                         | mako<br>ファイル フォルダ                                 | アロビデモTRA<br>ファイル フォルダ              |       |
| 🎉 パブリック                                            | HolpDesky2754                                     | ConeStep ジョートカット 1.70 KB           |       |
| フォルダ                                               | A Cuthat                                          |                                    | -     |
| ファイル名(N): [<br>ファイルの新聞(T) [                        | I Form Rog oxo                                    |                                    |       |
| A LANCOLLING TO L                                  | ////-/10                                          |                                    | -     |
| 💿 フォルダの非表示                                         |                                                   | (業夜(S)                             | キャンセル |

端末登録ツールのダウンロード作業は、完了です。本手順書を閉じ、Step3の作業を行って下さい。